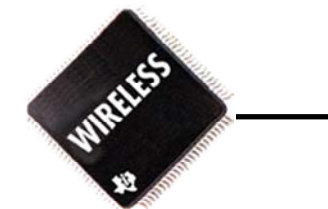

# **RF Calibration & Test Mode** Seminar

## 2002/04/04 Eric Song, Texas Instruments China

THE WORLD LEADER IN DSP AND ANALOG

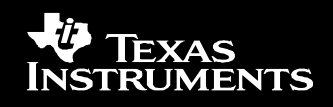

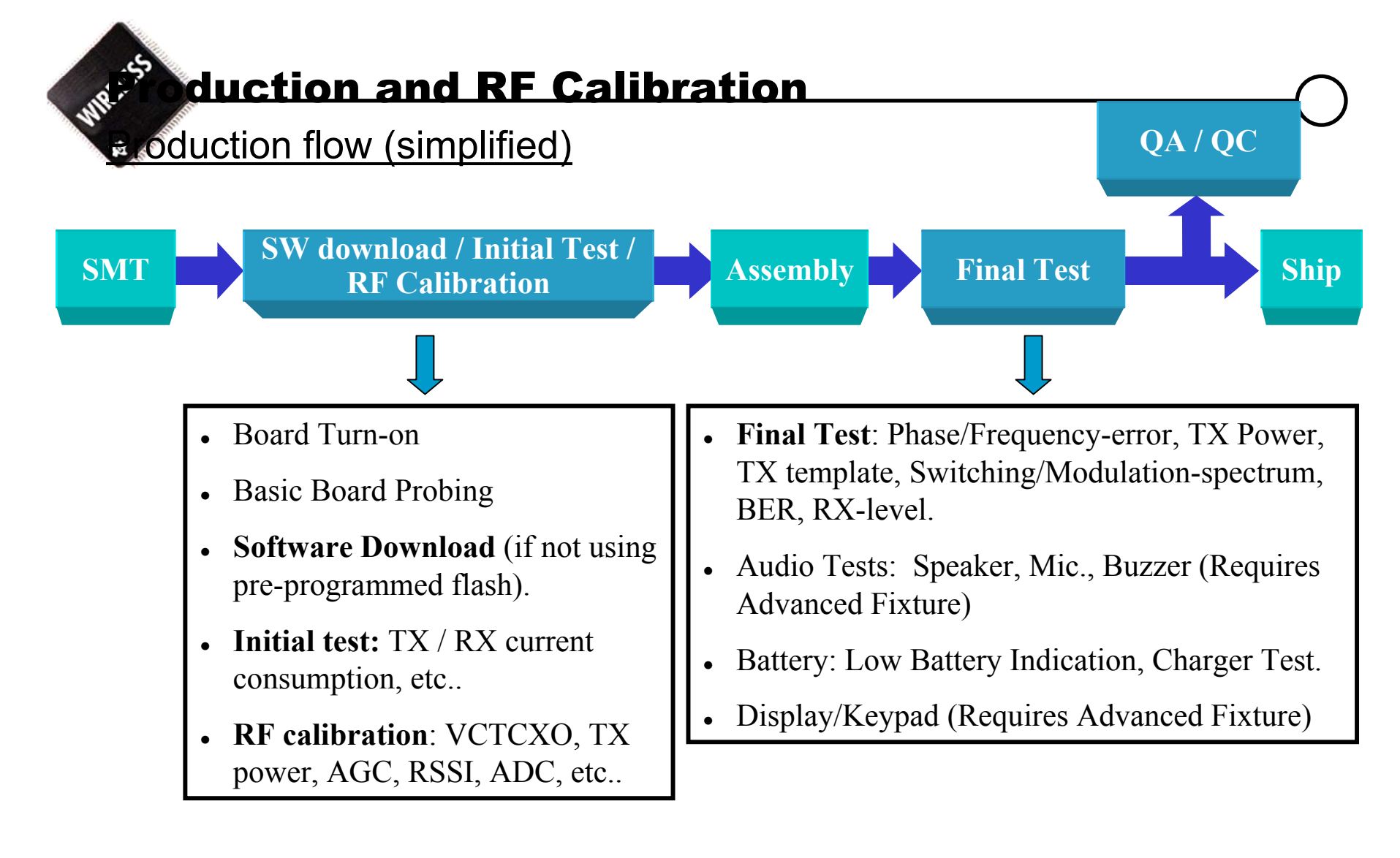

#### THE WORLD LEADER IN DSP AND ANALOG

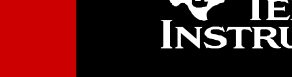

### Production flow - Where is TI involved?

| •SW download stage → | <u>Bootloader</u>          | <u>Flashloader</u>     |
|----------------------|----------------------------|------------------------|
|                      | •Preprogrammed in Flash —• | Monitor / FLUID /Delta |
|                      | •Download trough JTAG —•   | - Delta                |
|                      | •Calypso internal —•       | FLUID / Delta          |
|                      |                            |                        |
| Download speed -     | Flashloader                |                        |

Download speed → <u>Flashloader</u> •Monitor 115.2Kbit/s •Delta 115.2Kbit/s up to 812.5Kbit/s •FLUID 115.2Kbit/s up to 921.6Kbit/s

**TI strictly private** 

Delta is a third party company that under NDA develops production test tools for TI.

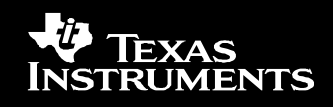

Initial TestRF CalibrationFinal Test

RD33x RF Production Test and Calibration Specification

Tools MS side TestMode and FlashFileSystem TM provides direct access / control of L1 - HW FFS makes it possible to store calibration values in the Flash PC side PCTM.

Test systems providers for TI reference designsAgilent (HP8960)Rohde & Schwarz (CMU200)Acterna (4400M)Delta (CMU200, HP8960)

TI strictly private

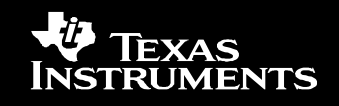

### Production test station HW (from R&S)

#### Example of MS test fixtures

JIP

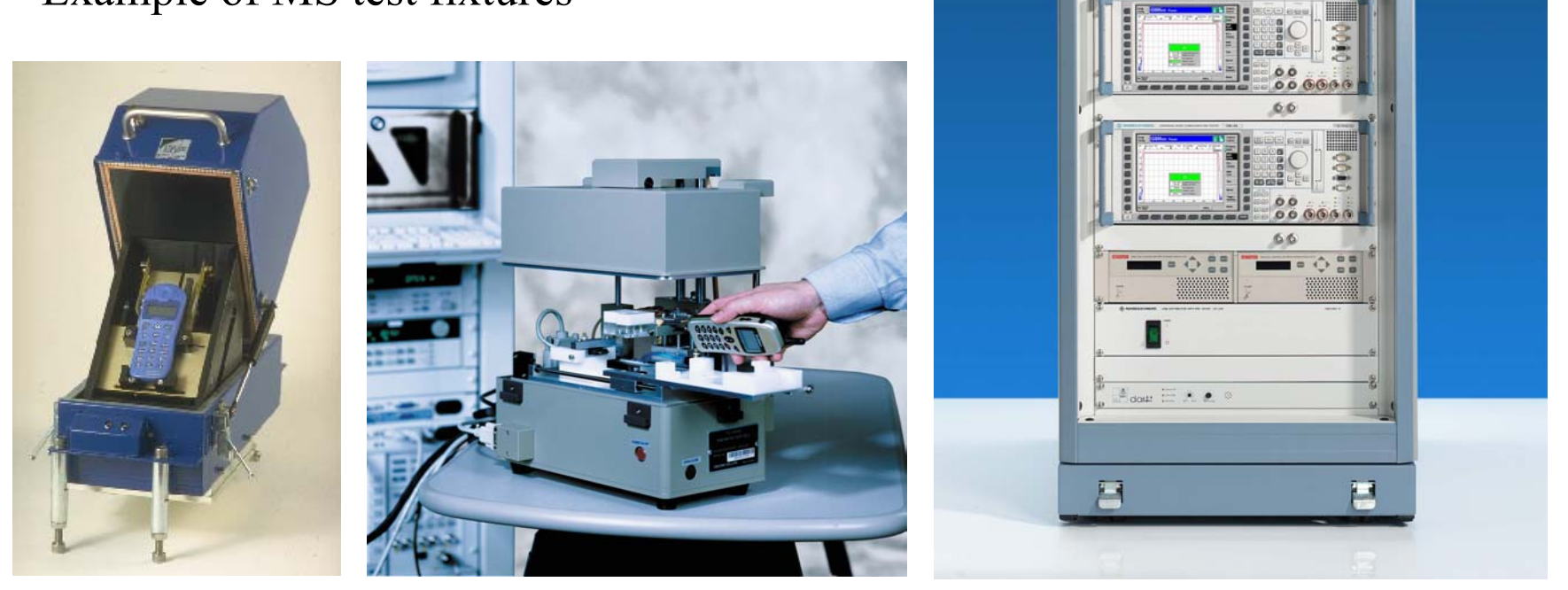

#### THE WORLD LEADER IN DSP AND ANALOG

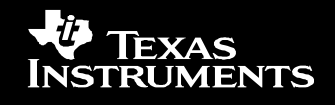

ROHDE & SCHWARZ

TS 710

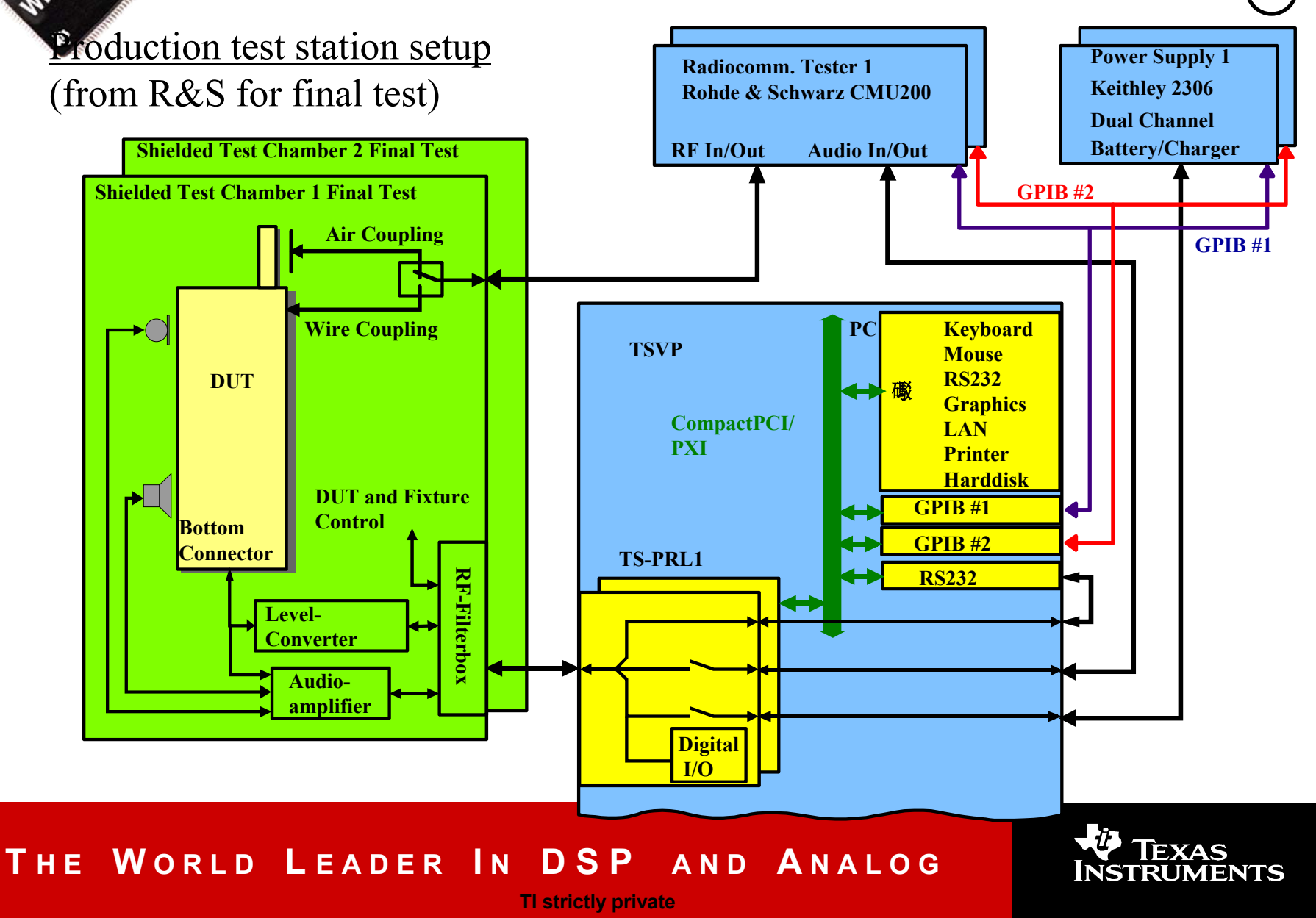

#### soduction test station SW overview

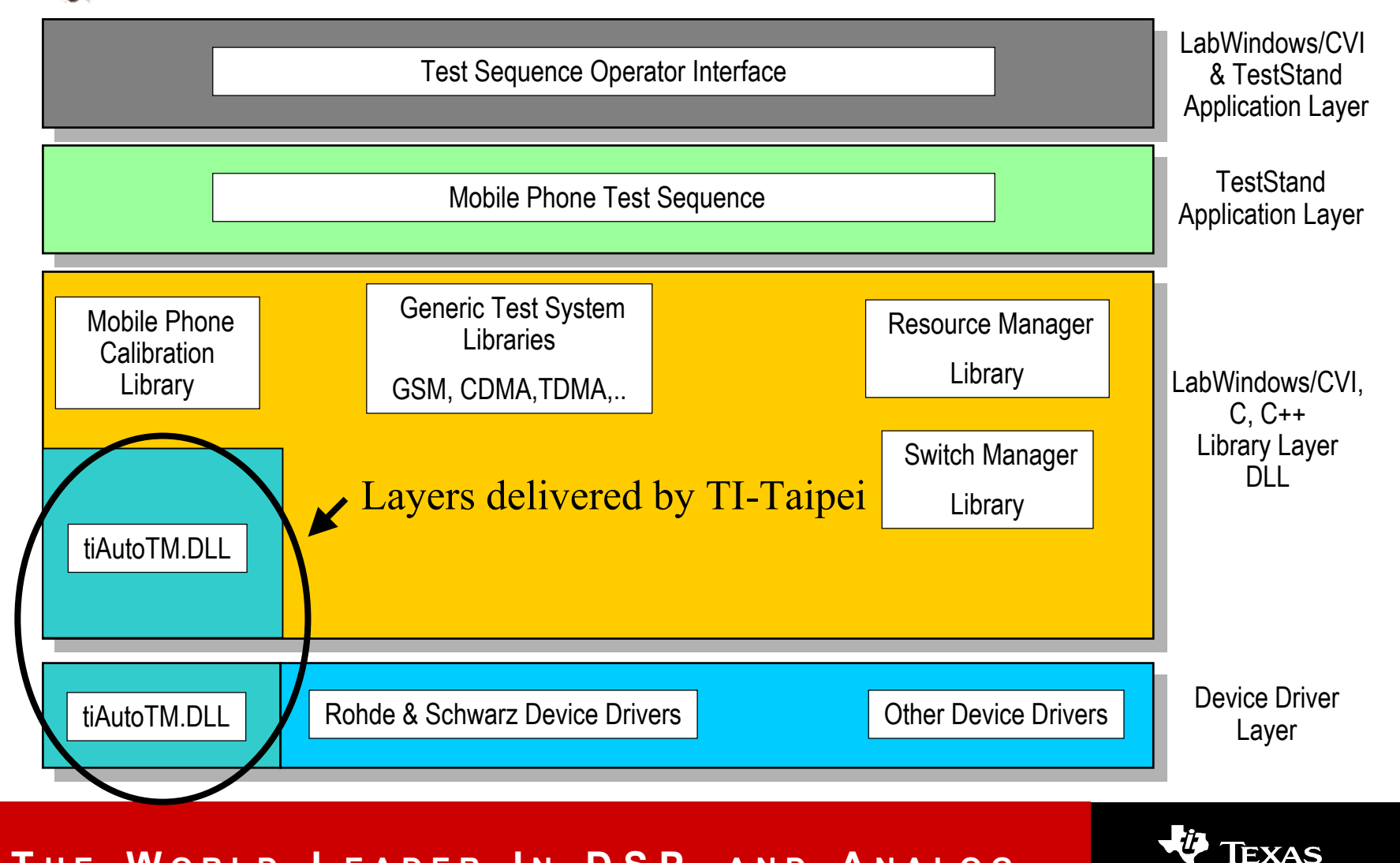

#### THE WORLD LEADER IN DSP AND ANALOG

TI strictly private

INSTRUMENTS

watoTM.DLL overview (simplified)

Calculation function calls layer Customized / generalized function calls layer (independent of TM version)

Primary TM Function calls layer (depending of TM version)

TI serial protocol handling layer

Serial driver (multi tread safe)

#### THE WORLD LEADER IN DSP AND ANALOG

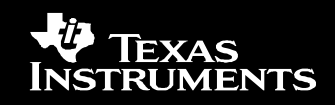

<u>ample of TestMode commands used for doing BER test in non-signalling</u> <u>synchronised mode (on the CMU200)</u>

General configuration

Synchronize frequency and timing vice

Setup TCH and loopback received data

| Step   | Equipment                                                                                        | Action     | Comment                                                 |
|--------|--------------------------------------------------------------------------------------------------|------------|---------------------------------------------------------|
| 1      | TM v. 3.7.0                                                                                      | TMS 1      | Enter TestMode.                                         |
| 2      | TM v. 3.7.0                                                                                      | RFPW 7 6 0 | Set std to 6 (EGSM900/DCS1800) and band to 0            |
|        |                                                                                                  |            | (EGSM900)                                               |
| 3      | TM v. 3.7.0                                                                                      | RFPW 1 32  | Set BCCH.                                               |
| 4      | ГМ v. 3.7.0                                                                                      | RFPW 2 40  | Set TCH, in this case CH 40.                            |
| 5      | ГМ v. 3.7.0                                                                                      | TXPW 1 5   | Set Tx power level to 5.                                |
| 6      | TM v. 3.7.0                                                                                      | TXPW 11 0  | Set TSC                                                 |
| 7      | ГМ v. 3.7.0                                                                                      | RXPW 2 3   | Set timeslot                                            |
| 8      | ГМ v. 3.7.0                                                                                      | TXPW 9 5   | Enable TCH_LOOPBACK_A                                   |
| 9      | TM v. 3.7.0                                                                                      | SCW 16 1   | Set number of times to loop within RFE.                 |
| 10     | TM v. 3.7.0                                                                                      | SCW 17 1   | Set number of loops before returning statistic results. |
| 11     | TM v. 3.7.0                                                                                      | SCW 18 1   | Set number of loops between auto reset of statistics.   |
| 12     | TM v. 3.7.0                                                                                      | RFE – S 13 | Receive frequency burst type 0.                         |
| 13     | TM v. 3.7.0                                                                                      | RFE – S 12 | Receive frequency burst type 1.                         |
| 14     | TM v. 3.7.0                                                                                      | RFE –S 11  | Receive synchronization burst.                          |
| Flic M | The MS should now be synchronized - press the Call to MS button on the CMU200 before proceeding. |            |                                                         |
| 15     | TM v. 3.7.0                                                                                      | SCW 16 0   | Set number of times to loop within RFE to infinite.     |
| 16     | TM v. 3.7.0                                                                                      | SCW 17 50  | Set number of loops before returning statistic results. |
| 17     | TM v. 3.7.0                                                                                      | SCW 18 50  | Set number of loops between auto reset of statistics.   |
| 18     | TM v. 3.7.0                                                                                      | RFE 3      | Do both RX and TX on TCH.                               |

#### THE WORLD LEADER IN DSP AND ANALOG

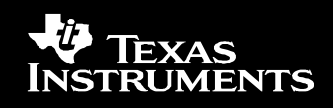

#### Sen TestMode functions

The SPW / R, STW / R, SE are open test mode functions exclusively for the customer to use.

| <b>MEIRead</b>             | str 60                |
|----------------------------|-----------------------|
| <b>I</b> ME I Write        | stw 60 [8byte]        |
| RTC Setting                | stw 20 [7byte]        |
| Serial NUM Write for IMEI  | stw 61 [3byte]        |
| Serial NUM read            | str 61                |
| Target Region Write        | spw 100 number        |
| 7LED Color                 | spw 56 [0~7]          |
| FEDROMRaad                 | spw 55 address        |
|                            | str 55                |
| MIC BIAS ON/OFF            | spw 72 1 / 0          |
| Flash check Test           | spr 61                |
| Flash check Test           | se 58                 |
| Speaker Test(gain setting) | spw 73 [1~255]        |
| Speaker Test ON/OFF        | spw 74 1 / 0          |
| Main LCD Contrast Setting  | spw 51 value / spr 51 |
| Sub LCD Contrast Setting   | spw 52 value / spr 52 |
|                            | spw 53 value / spr 53 |
| BackLight ON/OFF test      | se 53 / se 54         |
| Main LCD Check Test        | se 50                 |
| Sub LCD Check Test         | se 51                 |
| Vibrator Test              | se 56                 |
| Melody Check Test          | se 57                 |
| Key Auto Test              | se 59                 |

#### THE WORLD LEADER IN DSP AND ANALOG

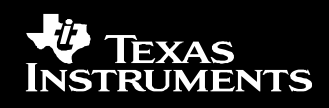

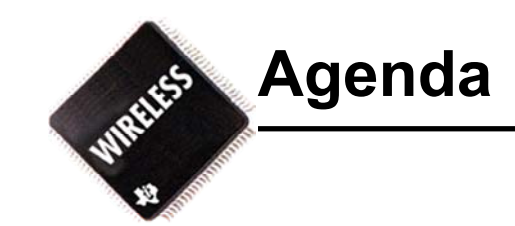

- Test Mode Overview
- Sara RF Calibration

#### THE WORLD LEADER IN DSP AND ANALOG

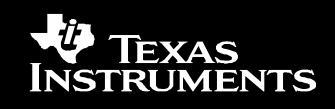

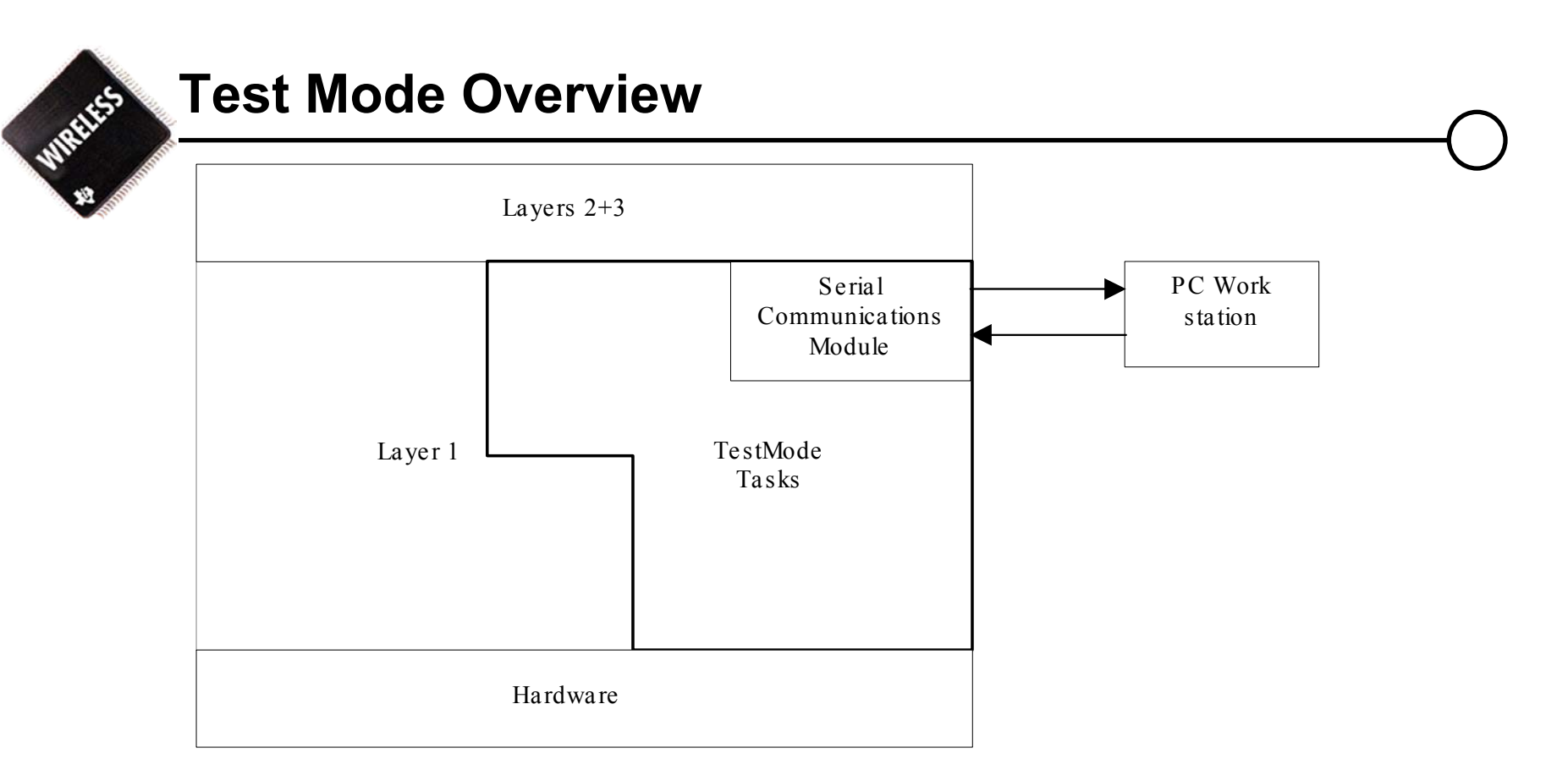

- TestMode can be used in 2 ways:
  - 1) Manual operation (RF development, testing, calibration)

**TI strictly private** 

2) It can be driven by customer-written software

for the automatic production-line environment

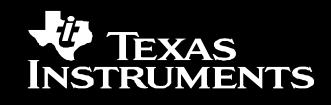

## **Test Mode Overview**

- In pre-FTA:
  - TestMode is used to check the perfomance of the MS:
    - drive the Transmitter and Receiver to make BER, TX Power, timing, etc., measurements in the lab
    - check the default RF parameters and compensation factors calculated during development
- For FTA:
  - TestMode is used to carefully calibrate the actual MS's which will be used for FTA
    - fine-tune the TX power levels, TX ramp templates, AGC gain tables, and various compensation factors

#### THE WORLD LEADER IN DSP AND ANALOG

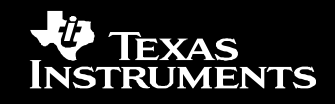

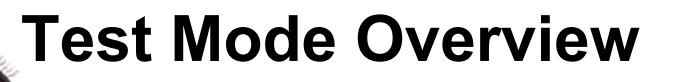

## • For Production Testing:

- TestMode is driven by customer-written PC software to efficiently and quickly perform the various calibrations and tests
- the serial protocol is optimized for speed
- the calibration procedures are optimized for performance and speed
- the MS's will be ready for Field Tests and release to market

#### THE WORLD LEADER IN DSP AND ANALOG

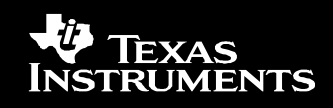

## **Test Mode Overview**

## **General RF Functions**:

#### - Configure RF Parameters

- 1 BCCH
- 2 TCH ARFCN.
- 3 MON ARFC
- 8 AFC algorithm enable flag. 0 = disable, 1 = enable
- 9 AFC DAC value. The value is a signed integer in the range {-4096:4095}.
- 10 Initial value of AFC DAC. Value used when an initial FB read attempt is made.

#### - Transmitter and Receiver Enable Operations

- 0 stop all transmit and receive operations.
- 1 receive on TCH without network synchronization.
- 2 transmit on TCH without network synchronization.
- 3 simultaneous transmit and receive on TCH without network synchronization.

#### - Write RF table:

Global AGC parameters table, transmit temperature calibration table. receiver RSSI temperature calibration table.

TI strictly private

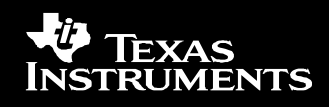

## **Test Mode Overview**

#### • **RF Receiver Functions:**

- enable/disable AGC algorithm
- set AGC value
- read/write AGC table
- make a DSP power measurement
- get RSSI report value
- read/write RSSI compensation tables
- read/write IL\_2\_AGC tables

#### • **RF Transmitter Functions:**

- set TX power level
- read/write TX ramp templates
- set TX parameters (data to send in burst, tsc...)

TI strictly private

read/write TX compensation tables

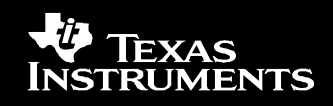

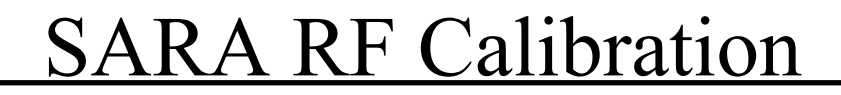

- VCTCXO Calibration
- Tx Power Calibration
- AGC Calibration
- Rx RSSI Channel Compensation
- Temperature Sensor Calibration

TI strictly private

• Battery Sensor Calibration

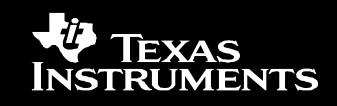

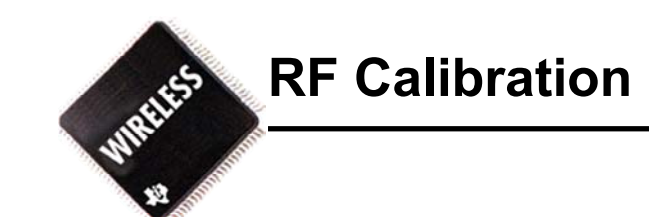

## 1. VCTCXO calibration

The VCTCXO *"INI\_DAC*" value need to be calibrated in order to have the frequency synthesis generating the LO signals accurately enough for the phone to do successful FB search.

## 2. TX power level calibration

- Power Level Cal. done in production
- Channel Cal. done in development
- Temperature Cal. done in development
- Extreme Conditions Cal.(Voltage & Temp) done in development

**TI strictly private** 

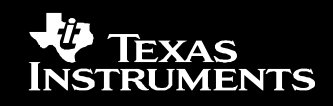

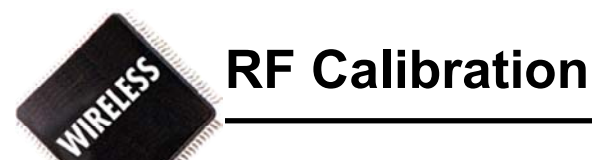

## 3. AGC calibration

For the receiver output power to be fixed at a well defined level, the software constant *GMagic* needs to be calibrated.

## 4. RX RSSI Calibrations

- Channel Calibration done in production
- **Temperature Calibration** done in development

#### THE WORLD LEADER IN DSP AND ANALOG

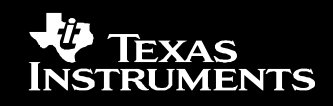

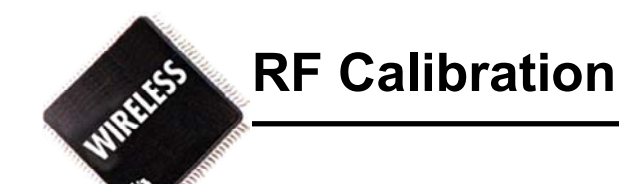

## 5. Temperature Sensor Calibration

The ADC internal reference voltage is the largest contributor to measurement inaccuracy.

Measuring the ADC slope makes it possible to correct this in the SW.

## 6. Battery Sensor Calibration

The ADC internal reference voltage is the largest contributor to measurement inaccuracy.

**TI strictly private** 

Measuring the ADC slope and offset makes it possible to correct this in the SW.

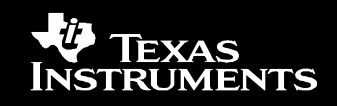

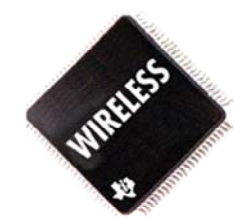

# **VCTCXO** Calibration

#### THE WORLD LEADER IN DSP AND ANALOG

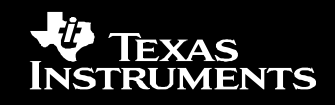

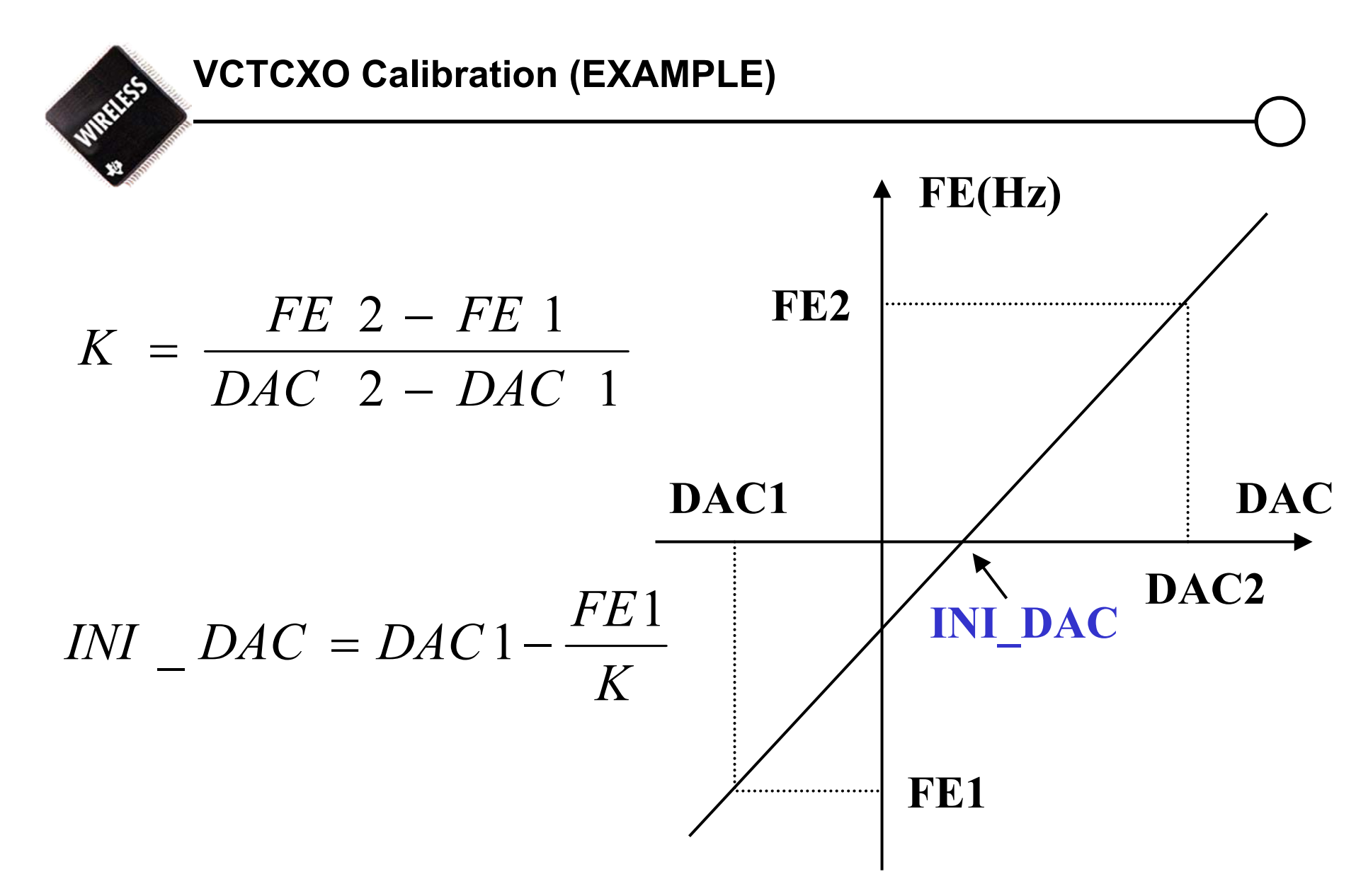

#### THE WORLD LEADER IN DSP AND ANALOG

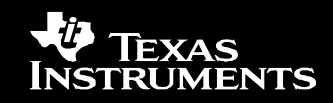

| Step | Equipment | Action                                | Comment                                                 |
|------|-----------|---------------------------------------|---------------------------------------------------------|
| 1    | TM v.3.0  | TMS 1                                 | Enter TestMode.                                         |
| 2    | TM v.3.0  | RFPW 2 40                             | Set TCH to 40.                                          |
| 3    | TM v.3.0  | RFPW 8 0                              | Disable AFC algorithm.                                  |
| 4    | TM v.3.0  | TXPW 1 12                             | Set TX power level to 12.                               |
| 5    | TM v.3.0  | RFE 3                                 | Do both RX and TX on TCH w/out network sync.            |
| 6    | TM v.3.0  | RFPW 9 –482                           | Set AFC DAC1 value.                                     |
| 7    | BSS       | Measure the Frequency error.          | Store the result in <i>FE1</i> .                        |
| 8    | TM v.3.0  | RFPW 9 129                            | Set AFC <i>DAC2</i> value.                              |
| 9    | BSS       | Measure the Frequency error.          | Store the result in <i>FE2</i> .                        |
| 10   |           | Calculate <i>K</i> and <i>INI_AFC</i> | Using Equation (11.1) and (11.2).                       |
| 11   | TM v.3.0  | RFPW 10 INI_AFC                       | Write calibrated <i>INI_AFC</i> value to MS.            |
| 12   | TM v.3.0  | RFPR 10                               | Check that <i>INI_AFC</i> value has been written to MS. |
| 13   | TM v.3.0  | RFPW 9 INI_AFC                        | Write <i>INI_AFC</i> value to MS.                       |
| 14   | BSS       | Measure FE                            | Check if within +/- 70Hz.                               |
| 15   | TM v.3.0  | SE 102                                | Store <i>INI_AFC</i> in FFS.                            |
| 16   | TM v.3.0  | RFPW 8 1                              | Enable AFC algorithm.                                   |
|      | 1         | 1                                     |                                                         |

#### THE WORLD LEADER IN DSP AND ANALOG

**TI strictly private** 

KAS

INSTRUMENTS

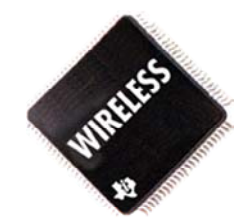

# TX power level calibration

#### THE WORLD LEADER IN DSP AND ANALOG

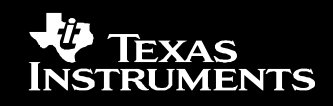

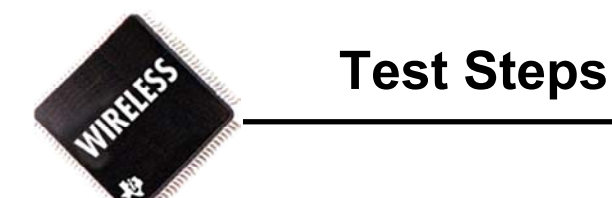

To calibrate the TX power levels the following steps have to be performed for both bands:

- 1. Setup the mobile to transmit on the channel specified in Table 10.2.
- 2. Setup up the power level that needs to be calibrated.
- 3. Calibrate the power level according to Table 10.2.
- 4. If output power is higher than specified in Table 10.2 then decrease the APC level.
- 5. If output power is lower than specified in Table 10.2 then increase the APC level.

**TI strictly private** 

6. Proceed with the steps above until all power levels both bands have been calibrated.

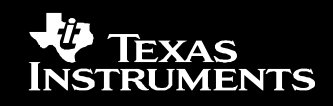

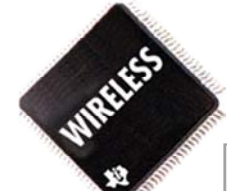

#### **TX Power Standard Setting Value**

| Power level | EGSM900 @ channel 40 [dBm] | GSM1800 @ channel 700 [dBm] |
|-------------|----------------------------|-----------------------------|
| 0           | -                          | 28.8                        |
| 1           | -                          | 27.5                        |
| 2           | -                          | 26                          |
| 3           | -                          | 24                          |
| 4           | -                          | 22                          |
| 5           | 31.8                       | 20                          |
| 6           | 30.5                       | 18                          |
| 7           | 29                         | 16                          |
| 8           | 27                         | 14                          |
| 9           | 25                         | 12                          |
| 10          | 23                         | 10.5                        |
| 11          | 21                         | 9                           |
| 12          | 19                         | 7.5                         |
| 13          | 17                         | 6                           |
| 14          | 15                         | 4.5                         |
| 15          | 13                         | 3                           |
| 16          | 11.5                       | -                           |
| 17          | 10.5                       | -                           |
| 18          | 9.5                        | -                           |
| 19          | 8.5                        | -                           |

THE WORLD LEADER IN DSP AND ANALOG

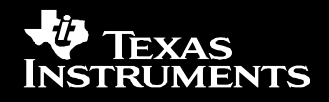

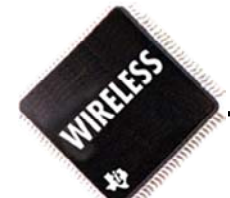

| Step | Equipment | Action                   | Comment                                                                    |
|------|-----------|--------------------------|----------------------------------------------------------------------------|
| 1    | TM v.3.0  | TMS 1                    | Enter TestMode.                                                            |
| 2    | TM v.3.0  | TXPW 14 0x0              | Disable all TX calibrations.                                               |
| 3    | TM v.3.0  | RFPW 2 40                | Set TCH to 40.                                                             |
| 4    | TM v.3.0  | TXPW 1 5                 | Select power level 5 EGSM900                                               |
| 5    | TM v.3.0  | TXPR 4                   | Read the default APC value used on power level 5                           |
| 6    | TM v.3.0  | RFE 3                    | Do both RX and TX.                                                         |
| 7    | BSS       | Measure the output power | Trig on TSC 5.                                                             |
| 8    | TM v.3.0  | TXPW 4 APC               | Change the <i>APC</i> level so the output power corresponds to Table 11.4. |
| 9    | TM v.3.0  | SE 104                   | Store APC levels in FFS.                                                   |

Procedure for calibration of the TX power levels. This procedure has to be performed for both bands and all power levels.
Note that the TXPW (step 4) is for EGSM900 only. For GSM1800 the corresponding commands should be step 4 = [TXPW 1 100+power level].

**TI strictly private** 

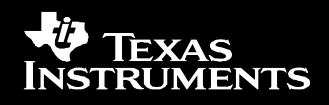

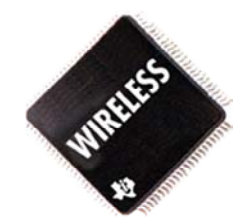

# **RX AGC calibration**

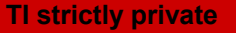

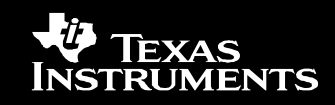

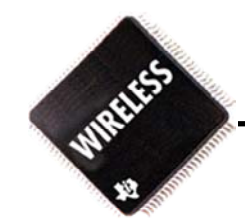

For the receiver output power to be fixed at a well defined level The software constant  $G_{Magic}$  needs to be calibrated.

#### THE WORLD LEADER IN DSP AND ANALOG

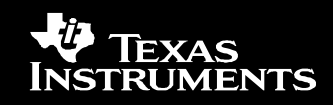

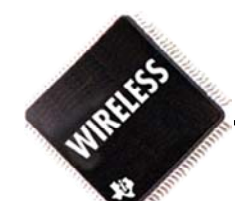

To calibrate  $G_{Magic}$  the following steps have to be performed for both bands:

- 1. Setup the mobile to receive on the ARFCN specified in Table 11.6.
- 2. Set the AGC in the receiver to the gain specified in Table 11.6.
- 3. Set the generator level to TL specified in Table 11.6.
- 4. Write INI\_AFC value to MS.
- 5. Set test frequency as specified in Table 11.6 plus 67KHz.
- 6. Measure  $PM_1$
- 7. Set test frequency as specified in Table 11.6 minus 67KHz.
- 8. Measure PM<sub>2</sub>
- 9. Calculate  $PM_{AV} = (PM_1 + PM_2)/2$ .
- 10. Calculate  $G_{Magic} = (PM_{AV} AGC TL)x2$ . TL is the test signal level in dBm.  $PM_{AV}$  is an average over the two power measurements in dBd made by the DSP.
  - AGC is the IF gain in dB.
- 11. Download  $G_{Magic}$  to MS.
- Note: Instead of step 5 to 8 you could also test only at the ARFCN center frequency modulated by a pseudo-random bit sequence (PRBS). PCTM should be entered with the command line option "-a" for enabling asynchronomy

**TI strictly private** 

PCTM should be entered with the command line option "–a" for enabling asynchronous packet receive

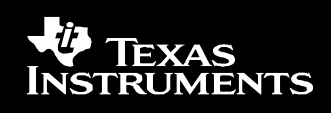

WRITES

|                     | Test ARFCN | AGC setting [dB] | TL [dBm] | Test frequency [MHz] |
|---------------------|------------|------------------|----------|----------------------|
| <b>Receive Band</b> |            |                  |          |                      |
| EGSM900             | 40         | 34               | -74.5    | 943.0                |
| GSM1800             | 700        | 34               | -74.5    | 1842.8               |

#### THE WORLD LEADER IN DSP AND ANALOG

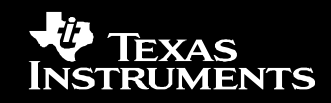

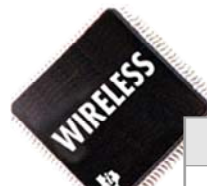

| Step | Equipment | Action                                 | Comment                                                   |
|------|-----------|----------------------------------------|-----------------------------------------------------------|
| 1    | TM v.3.0  | TMS 1                                  | Enter TestMode.                                           |
| 2    | TM v.3.0  | RFPW 2 Test ARFCN                      | Set TCH according to Table 11.6.                          |
| 3    | TM v.3.0  | RXPW 14 0                              | Disable RX calibrations                                   |
| 4    | TM v.3.0  | RXPW 8 0                               | Disable AGC algorithm.                                    |
| 5    | TM v.3.0  | RXPW 1 34                              | Set AGC gain to 34 dB.                                    |
| 6    | TM v.3.0  | RFPW 8 0                               | Disable AFC algoritm.                                     |
| 7    | TM v.3.0  | RFPW 9 INI_AFC                         | Write <i>INI_AFC</i> value to MS.                         |
| 8    | TM v.3.0  | SCW 17 50                              | Set number of loops before returning statistic results.   |
| 9    | TM v.3.0  | SCW 18 50                              | Set number of loops between auto reset of statistics.     |
| 10   | TM v.3.0  | SCW 25 0xF                             | Set statistic bitmask.                                    |
| 11   | SG or BSS | Test frequency + 67KHz                 | Set test frequency according to Table 11.6.               |
| 12   | SG or BSS | TL = -74.5  dBm                        | Set <i>TL</i> according to Table 11.6.                    |
| 13   | TM v.3.0  | RFE 1                                  | Receive on TCH without network synchronization.           |
| 14   | TM v.3.0  | Measure $PM_1$                         | Get $PM_1$ from the PCTM window and store it.             |
| 15   | TM v.3.0  | RFE 0                                  | Stop RX.                                                  |
| 16   | SG or BSS | Test frequency - 67KHz                 | Set test frequency according to Table 11.6.               |
| 17   | SG or BSS | TL = -74.5  dBm                        | Set <i>TL</i> according to Table 11.6.                    |
| 18   | TM v.3.0  | RFE 1                                  | Receive on TCH without network synchronization.           |
| 19   | TM v.3.0  | Measure $PM_2$                         | Get $PM_2$ from the PCTM window and store it.             |
| 20   | TM v.3.0  | RFE 0                                  | Stop RX.                                                  |
| 21   |           | Calculate $PM_{AV}$                    | $PM_{AV} = (PM_1 + PM_2)/2$                               |
| 22   |           | Calculate $G_{Magic}$                  | $G_{Marie} = (PM_{AV} - AGC - TL)x2$                      |
| 23   | TM v.3.0  | RFTW 31 G <sub>Magic</sub> ,40,0,39,40 | Download $G_{Magic}$ to MS.                               |
| 24   | TM v.3.0  | RFTR 31                                | Check that $G_{Magic}$ has been written to MS.            |
| 25   | TM v.3.0  | SE 106                                 | Store G <sub>Magic</sub> in FFS.                          |
| 26   | TM v.3.0  | RXPW 8 1                               | Enable AGC algorithm.                                     |
| 27   | TM v.3.0  | RFE 1                                  | Check that the RX level reported by MS corresponds to the |

#### THE WORLD LEADER IN DSP AND ANALOG

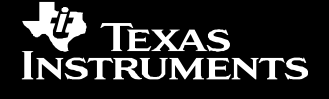

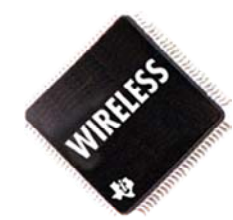

Example

# **Rx RSSI Calibration**

THE WORLD LEADER IN DSP AND ANALOG

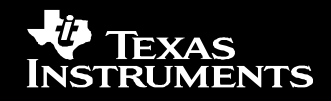

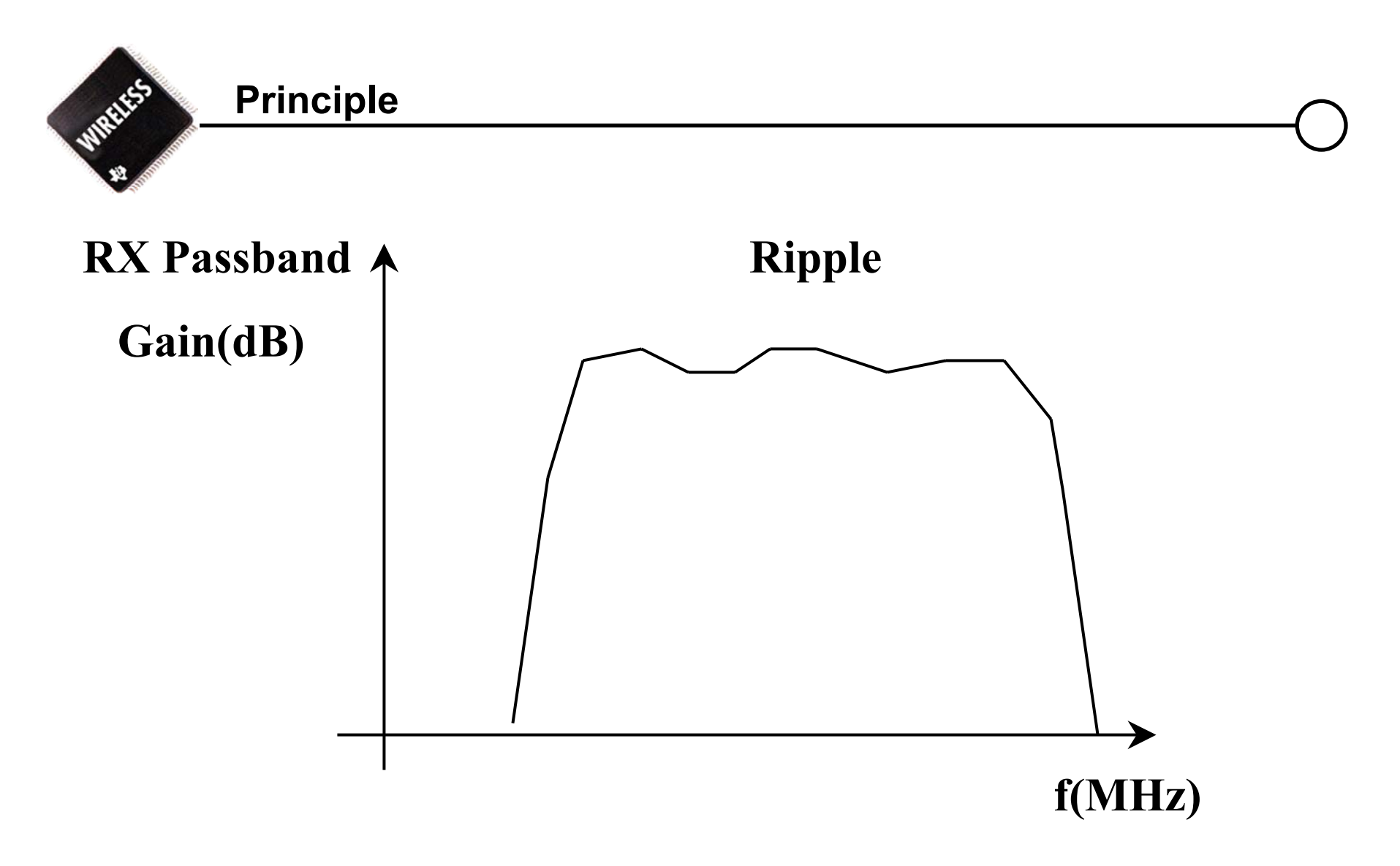

#### THE WORLD LEADER IN DSP AND ANALOG

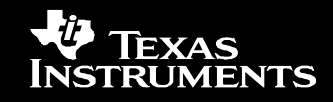

#### **Test steps**

- 1. Setup the mobile to receive on the ARFCN specified in followed Table
- 2. Set the *AGC* in the receiver to the gain specified in followed Table
- 3. Set the generator level to *TL* specified in followed Table
- 4. Write *INI\_AFC* value to MS.
- 5. Set test frequency as specified in followed Table plus 67KHz.
- 6. Measure PM1.
- 7. Set test frequency as specified in followed Table minus 67KHz.
- 8. Measure PM2.
- 9. Calculate PMAV = (PM1 + PM2)/2.
- 10. Calculate ChanCalX = (TL PMAV + AGC + (GMagic/2))x2

*TL* is the test signal level in dBm.

*PMAV* is an average over the two power measurements in dBd made by the DSP. *AGC* is the IF gain in dB.

**TI strictly private** 

GMagic is the AGC calibrated value

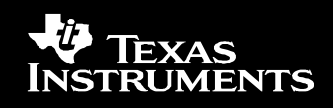

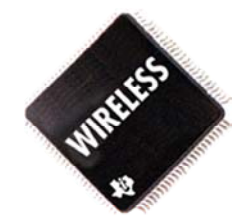

#### **Test steps**

| EGSM900  |        |            |                  |          |                      |
|----------|--------|------------|------------------|----------|----------------------|
| ARFCN In | terval | Test ARFCN | AGC setting [dB] | TL [dBm] | Test frequency [MHz] |
| 975      | 991    | 975        | 34               | -74.5    | 925.2                |
| 992      | 1009   | 1000       | 34               | -74.5    | 930.2                |
| 1010     | 1023   | 1017       | 34               | -74.5    | 933.6                |
| 0        | 10     | 1          | 34               | -74.5    | 935.2                |
| 11       | 30     | 20         | 34               | -74.5    | 939.0                |
| 31       | 51     | 40         | 34               | -74.5    | 943.0                |
| 52       | 71     | 62         | 34               | -74.5    | 947.4                |
| 71       | 90     | 80         | 34               | -74.5    | 951.0                |
| 91       | 112    | 100        | 34               | -74.5    | 955.0                |
| 113      | 124    | 124        | 34               | -74.5    | 959.8                |
| GSM1800  |        |            |                  |          |                      |
| 512      | 548    | 512        | 34               | -74.5    | 1805.2               |
| 549      | 622    | 585        | 34               | -74.5    | 1819.8               |
| 623      | 680    | 660        | 34               | -74.5    | 1834.8               |
| 681      | 745    | 700        | 34               | -74.5    | 1842.8               |
| 746      | 812    | 790        | 34               | -74.5    | 1860.8               |
| 813      | 860    | 835        | 34               | -74.5    | 1867.8               |
| 861      | 885    | 885        | 34               | -74.5    | 1879.8               |

THE WORLD LEADER IN DSP AND ANALOG

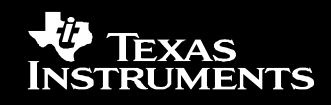

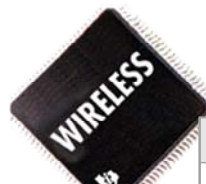

| Step    | Equipment             | Action                                | Comment                                                       |
|---------|-----------------------|---------------------------------------|---------------------------------------------------------------|
| 1       | TM v.3.0              | TMS 1                                 | Enter TestMode.                                               |
| 2       | TM v.3.0              | RXPW 14 0                             | Disable RX calibrations                                       |
| 3       | TM v.3.0              | RXPW 8.0                              | Disable AGC algorithm.                                        |
| 4       | TM v.3.0              | RXPW 1 34                             | Set AGC gain to 34 dB.                                        |
| 5       | TM v.3.0              | RFPW 8 0                              | Disable AFC algoritm.                                         |
| 6       | TM v.3.0              | RFPW 9 INI_AFC                        | Write <i>INI_AFC</i> value to MS.                             |
| 7       | TM v.3.0              | SCW 17 50                             | Set number of loops before returning statistic results.       |
| 8       | TM v.3.0              | SCW 18 50                             | Set number of loops between auto reset of statistics.         |
| 9       | TM v.3.0              | SCW 25 0xF                            | Set statistic bitmask.                                        |
| 10      | TM v.3.0              | RFPW 2 Test ARFCN                     | Set TCH according to Table 11.8.                              |
| 11      | SG or BSS             | Test frequency + 67KHz                | Set test frequency according to Table 11.8.                   |
| 12      | SG or BSS             | TL = -74.5  dBm                       | Set TL according to Table 11.8.                               |
| 13      | TM v.3.0              | RFE 1                                 | Receive on TCH without network synchronization.               |
| 14      | TM v.3.0              | Measure $PM_1$                        | Get <i>PM</i> <sub>1</sub> from the PCTM window and store it. |
| 15      | TM v.3.0              | RFE 0                                 | Stop RX.                                                      |
| 16      | SG or BSS             | Test frequency - 67KHz                | Set test frequency according to Table 11.8.                   |
| 17      | SG or BSS             | TL = -74.5  dBm                       | Set <i>TL</i> according to Table 11.8.                        |
| 18      | TM v.3.0              | RFE 1                                 | Receive on TCH without network synchronization.               |
| 19      | TM v.3.0              | Measure $PM_2$                        | Get $PM_2$ from the PCTM window and store it.                 |
| 20      | TM v.3.0              | RFE 0                                 | Stop RX.                                                      |
| 21      |                       | Calculate $PM_{AV}$                   | $PM_{AV} = (PM_1 + PM_2)/2$                                   |
| 22      |                       | Calculate ChanCalX                    | $ChanCalX = (TL - PM_{AV} + AGC + (G_{Maxic}/2)x2$            |
| Proceed | with step 10 and forw | ard until all channel in the EGSM9001 | band have been calibrated                                     |
| 23      | TM v.3.0              | RFTW 25                               | Download EGSM RX channel compensation values to MS.           |
| 24      | TM v.3.0              | 10,ChanCalX1023,ChanC<br>BETR 25      | Check that RX channel compensation has been written to        |
| 25      | TM v.3.0              | SE 106                                | MS store <i>ChanCalX</i> in FFS.                              |
| 26      | TM v.3.0              | RXPW 8 1                              | Enable AGC algorithm.                                         |
| 27      | TM v.3.0              | RFE 1                                 | Check that the RX level reported by MS corresponds to the     |
|         |                       |                                       | used TL from the Signal Generator or the set librated         |

Texas Instruments

THE WORLD LEADER IN DSP AND ANALOG

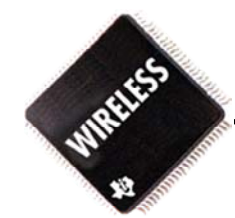

# **Temperature Sensor Calibration**

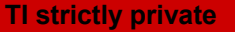

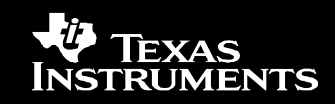

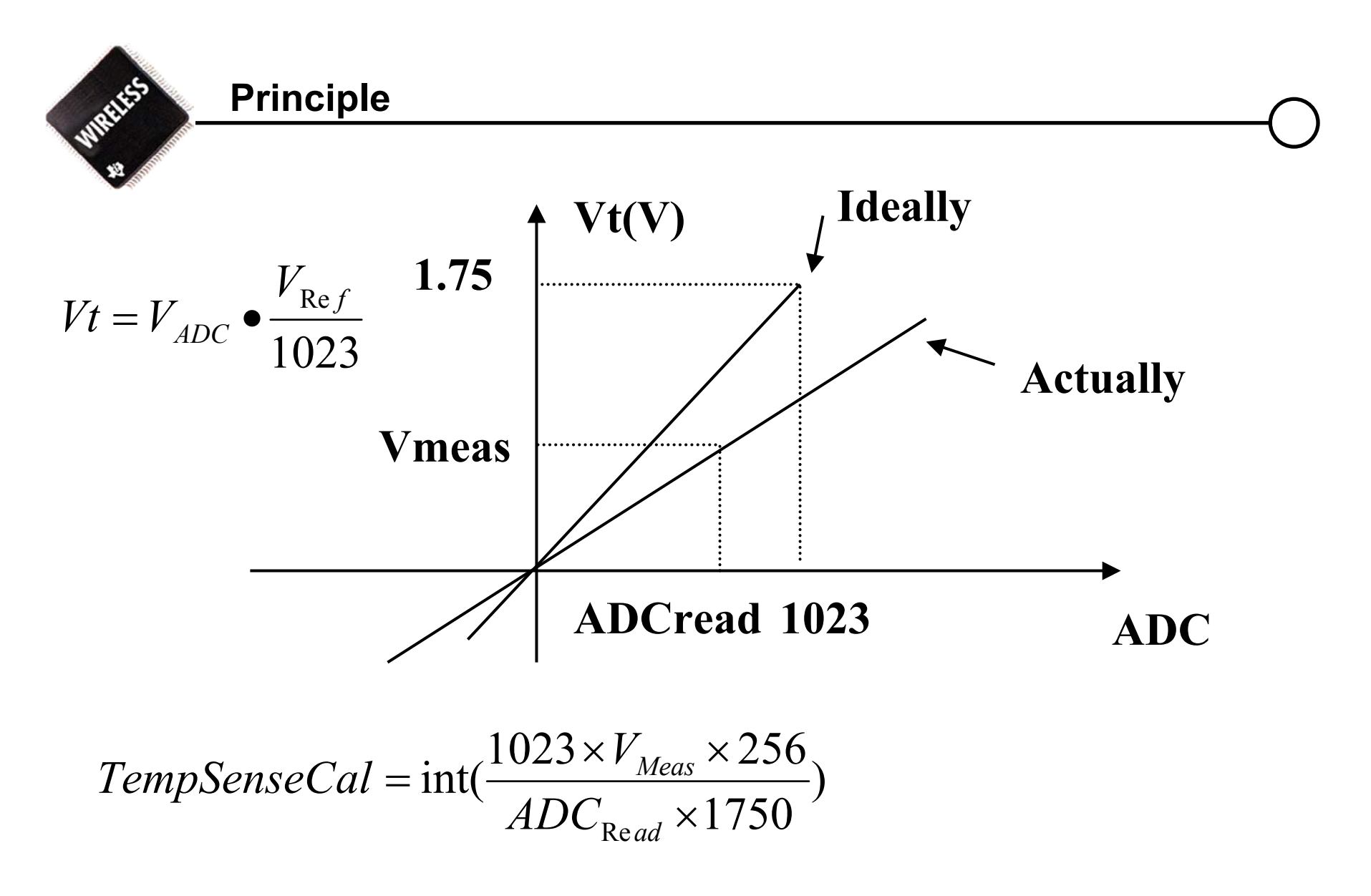

THE WORLD LEADER IN DSP AND ANALOG

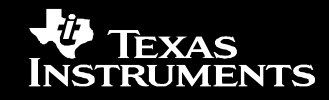

**Test Steps** 

- 1. Measure the voltage in TP with a voltmeter [mV].
- 2. At the same time take a reading from Ext. ADC number 3.
- 3. Calculate compensation factor *TempSenseCal* using equation
- 4. Download Calibration value.

$$TempSenseCal = int(\frac{1023 \times V_{Meas} \times 256}{ADC_{Read} \times 1750})$$

#### THE WORLD LEADER IN DSP AND ANALOG

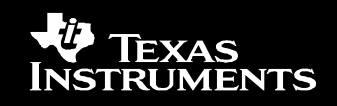

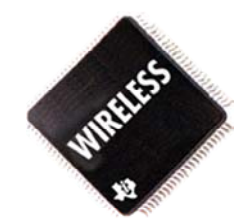

|      | 1         |                                |                                                              |
|------|-----------|--------------------------------|--------------------------------------------------------------|
| Step | Equipment | Action                         | Comment                                                      |
|      |           |                                |                                                              |
| 1    | TM v.3.0  | TMS 1                          | Enter TestMode.                                              |
| 2    | TM v.3.0  | Set TEMP_SENSOR_EN             | Activate Temperature Sensor                                  |
| 3    | TM v.3.0  | MPR 36                         | Read Ext. ADC 3.                                             |
| 4    | Voltmeter | Measure V <sub>Meas</sub> [mV] | TP822.                                                       |
| 5    |           | Calculate TempSenseCal         | Using Equation (11.13).                                      |
| 6    | TM v.3.0  | MPW 56 TempSenseCal            | Write <i>TempSenseCal</i> value to MS.                       |
| 7    | TM v.3.0  | MPR 56                         | Check that <i>TempSenseCal</i> value has been written to MS. |
| 8    | TM v.3.0  | SE 108                         | Store TempSenseCal in FFS.                                   |

#### THE WORLD LEADER IN DSP AND ANALOG

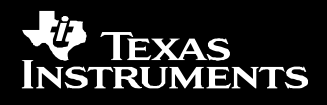

Example

WRIES

## **Battery Sensor Calibration**

#### THE WORLD LEADER IN DSP AND ANALOG

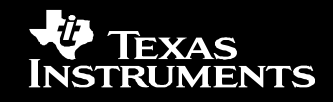

Principle

WREES

$$\begin{bmatrix} Parameter_{A} \\ Parameter_{B} \end{bmatrix} = \begin{bmatrix} Y_{1} & 1 \\ Y_{2} & 1 \end{bmatrix}^{-1} \times \begin{bmatrix} X_{1} \\ X_{2} \end{bmatrix}$$

$$X = KY + b$$

$$X2$$
Parameter A =  $\frac{X1 - X2}{Y1 - Y2} = K$ 

$$X1$$
Parameter B =  $\frac{X2Y1 - Y2X1}{Y1 - Y2} = b$ 

$$Y1 = Y2$$
Parameter B

#### THE WORLD LEADER IN DSP AND ANALOG

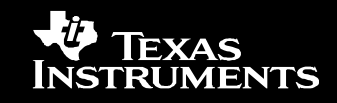

#### **Test Steps**

- 1. Set the power supply voltage to 3200 mV = X1.
- 2. At the same time take a reading from Int. ADC number 0 = Y1.
- 3. Set the power supply voltage to 4200 mV = X1.
- 4. At the same time take a reading from Int. ADC number  $0 = Y^2$ .
- 5. Calculate *vbatcal\_a* and *vbatcal\_b* using equation

$$\begin{bmatrix} Parameter_A \\ Parameter_B \end{bmatrix} = \begin{bmatrix} Y_1 & 1 \\ Y_2 & 1 \end{bmatrix}^{-1} \times \begin{bmatrix} X_1 \\ X_2 \end{bmatrix}$$

ParameterA is multiplied with 1024 and rounded to an integer, vbatcal\_a = int( ParameterA x1024) ParameterB is rounded to a signed integer vbatcal\_b = int( ParameterB) 6. Download calibration value vbatcal\_a and vbatcal\_b

TI strictly private

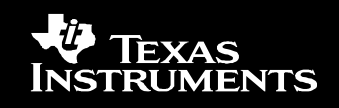

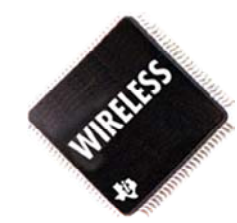

| Step | Equipment               | Action                                            | Comment                                                         |
|------|-------------------------|---------------------------------------------------|-----------------------------------------------------------------|
| 1    | TM v.3.0                | TMS 1                                             | Enter TestMode.                                                 |
| 2    | Calibrated power supply | Set Vbat to $3200 \text{mV} = X_I$                |                                                                 |
| 3    | TM v.3.0                | MPR 30                                            | Read Int. ADC 0.                                                |
| 4    |                         | Save ADC value to $Y_I$                           |                                                                 |
| 5    | Calibrated power supply | Set Vbat to $4200 \text{mV} = X_2$                |                                                                 |
| 6    | TM v.3.0                | MPR 30                                            | Read Int. ADC 0.                                                |
| 7    |                         | Save ADC value to $Y_2$                           |                                                                 |
| 8    |                         | Calculate <i>vbatcal_a</i> and <i>vbatcal_b</i> . | Using Equation (11.14).                                         |
| 9    | TM v.3.0                | MPW 50 vbatcal_a                                  | Write <i>vbatcal_a value</i> to MS.                             |
| 10   | TM v.3.0                | MPW 60 vbatcal_b                                  | Write <i>vbatcal_b</i> value to MS.                             |
| 11   | TM v.3.0                | MPR 50                                            | Check that <i>vbatcal_a</i> value has been written to MS.       |
| 12   | TM v.3.0                | MPR 60                                            | Check that <i>vbatcal_b</i> value has been written to MS.       |
| 13   | TM v.3.0                | SE 108                                            | Store <i>vbatcal_a</i> and <i>vbatcal_b</i> in FFS.             |
| 14   | TM v.3.0                | MPR 20                                            | Check that power supply voltage corresponds to converted value. |

#### THE WORLD LEADER IN DSP AND ANALOG

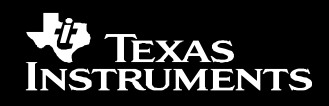

#### **Debug Station**

•TOOLS USED IN TI LAB ENVIRONMENT TO FASTEN TEST & CALIBRATION

- REAL TIME PA RAMP ADJUSTMENT
- AUTOMATIC COMPUTED VALUES STORED IN Flash File System
- COMPLIANT WITH TI TEST & CALIBRATION SPECIFICATION

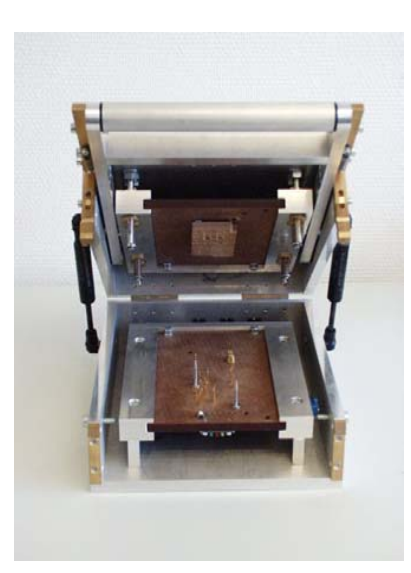

| Read Measuremen                                    | it Repo                              | Test Mode                                          | On Test Mod             | • off                                 | ode On                  | Exit      |
|----------------------------------------------------|--------------------------------------|----------------------------------------------------|-------------------------|---------------------------------------|-------------------------|-----------|
| Tests   Rx Tests   Auto<br>Select Tx Band          | o Calibri                            | ations Auto Tests Manual Tx C<br>Swiching Spectrum | alib.   Flash Utils   I | Band Measurements   Set<br>Ramp Power | up  <br>Adjust Ram      | ip Values |
| C GSM 900 MHz                                      | 0,00                                 |                                                    | 0,00                    |                                       |                         | ********  |
| Tx Output<br>Tx Enable<br>Tx Disable               | -15,00<br>-20,00<br>-25,00           |                                                    | -10,00                  |                                       | 1                       | L         |
| GPIB Interface                                     | -30,00<br>-35,00<br>-40,00<br>-45,00 |                                                    | -20,00                  | R                                     |                         | 1         |
| C Disable<br>Wiev Ramp<br>C Up Ramp<br>C Down Ramp | -50,00<br>-55,00<br>-60,00           | 18 12 06 04 04 06 02 18                            | -30,00                  |                                       | 1                       |           |
| Select Power level                                 |                                      | 41 2 2 2 2 2 2 2 2 2 2 2 2 2 2 2 2 2 2 2           | -50,00                  |                                       |                         | -         |
| Power Level 5 💌                                    |                                      | Save Rame Data                                     |                         |                                       | 1                       | - a       |
| Set Tx Channel                                     | unnels                               | Set APC Delay<br>HEX Value P                       | .70,00 WW               | M                                     | د<br>لالت<br>الاستنتخاب |           |

TI Proprietary Information - Strictly Private

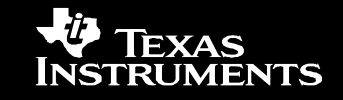

#### THE WORLD LEADER IN DSP AND ANALOG

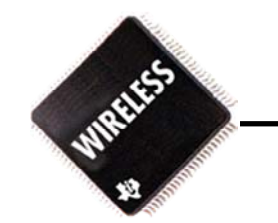

## Thank you

## Q & A

#### THE WORLD LEADER IN DSP AND ANALOG

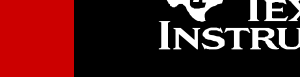

**IENTS**